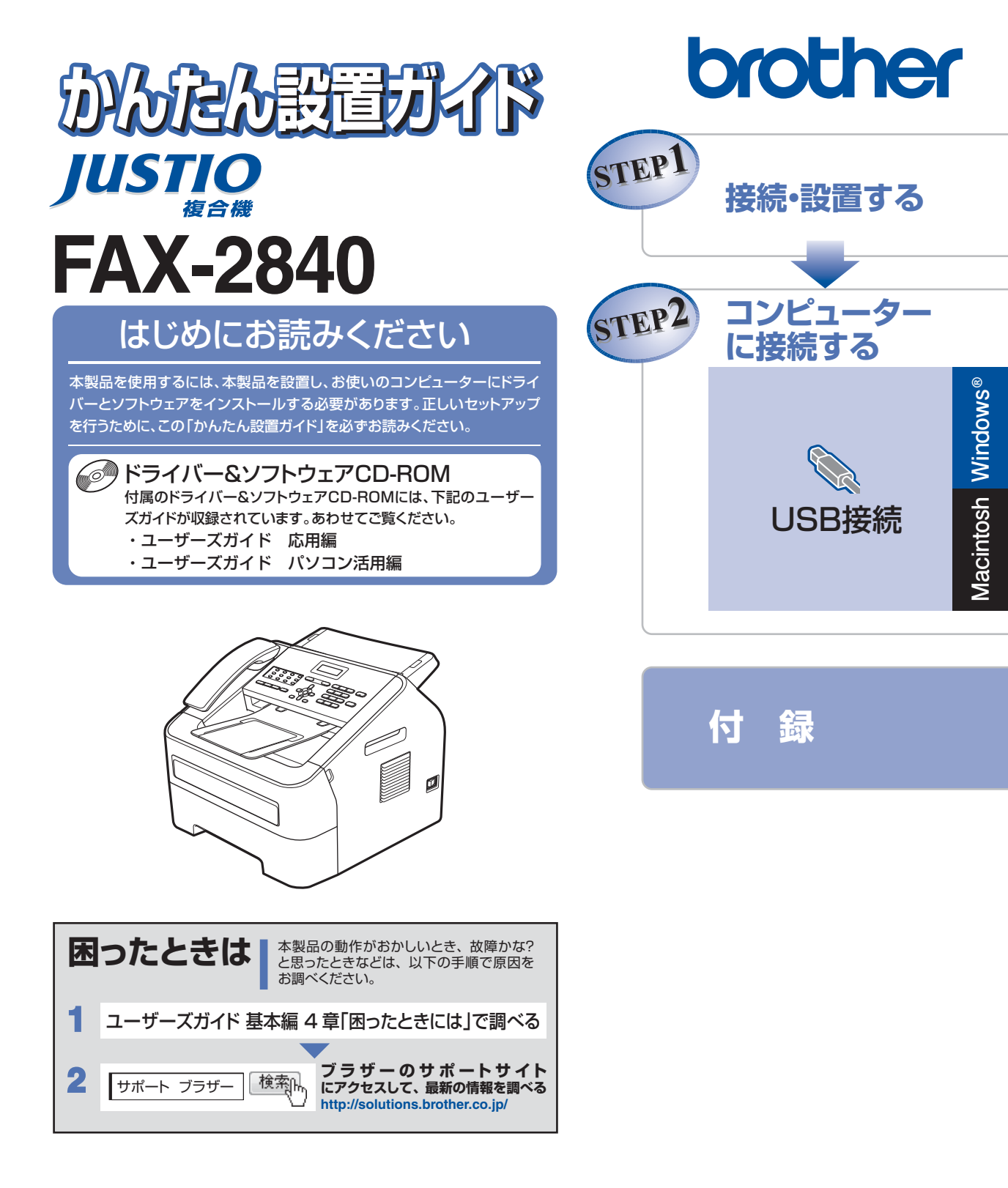

**ブラザーマイポータル** がとして、製品をより快適にご使用いただくための情報をいち 早くお届けします。

本書は、なくさないように注意し、いつでも手に取ってみる ことができるようにしてください。

# ユーザーズガイドの構成

| 準備<br>よう      | 電源の注意事項を知りたい                       | 停電のときの注意事項を知りたい      | 安全にかかわるいろいろな注意事<br>項を知りたい |
|---------------|------------------------------------|----------------------|---------------------------|
|               | 設置場所の注意事頃を知りたい                     | トナーの注意事項を知りたい        |                           |
|               | 設置して使用できる状態にしたい                    | コンピューターに接続して、プリ      |                           |
|               | 必要な設定をしたい                          | ンターとして使えるようにしたい      |                           |
| <b>まずは使って</b> | 電話を使いたい                            | コンピューターからプリントしたい(基本) | トラブルを解決したい                |
|               | 使用できる用紙が知りたい                       | 電話帳を作成したい            | リサイクルについて知りたい             |
|               | ファクスしたい(基本)                        | 消耗品を交換したい            | ワンタッチダイヤル、短縮ダイヤ           |
|               | コピーしたい (基本)                        | お手入れのやりかたを知りたい       | したい                       |
|               |                                    |                      |                           |
| 使も            | 使える機能や設定変更できる機能<br>を制限して管理したい(セキュリ | いろいろなファクス送受信をしたい     |                           |
| っと便利          | ティ)                                | ナンバー・ディスプレイ機能を使      |                           |
|               | ファクスを転送したい                         | いたい                  |                           |
| もで            |                                    |                      |                           |
| s<br>S        | コンピューターからプリントしたい(応用)               | さまざまな設定をコンピューターか     |                           |
|               | コンピューター上にアドレス帳を作成したい               | ちけいたい (リモートセットアッノ)   |                           |

### 安全にお使いいただくために

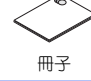

安全にお使いいただくために守っていただきたい注意事項を説明しています。必ずお読みく ださい。また、なくさないように注意し、いつでも確認できるように保管してください。

### かんたん設置ガイド <本書>

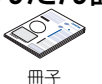

本製品を使用するための準備(設置、基本的な設定、コンピューターへの接続の方法な ど)を説明しています。はじめにお読みください。

### ユーザーズガイド 基本編

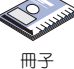

基本的な電話、コピー、ファクス、プリントのしかたについて説明しています。また、 本製品の電話帳の登録・編集方法やトラブル対処方法についても説明しています。 いつでも手にとって見られる場所に保管してください。

### ユーザーズガイド 応用編

CD-ROM

CD-ROM

#### 全体にかかわる各種設定、ファクス応用機能、転送機能、リモコン機能、レポート機能、 仕様などを説明しています。

ユーザーズガイド パソコン活用編

コンピューターからの操作で本製品をプリンターとして使用する方法や便利な使い方に ついて説明しています。

●冊子、CD-ROMは本製品に同梱されています。

●各種説明書のPDFは、サポートサイト(ブラザーソリューションセンター)からダウ ンロードできます。(http://solutions.brother.co.jp/)

# 目 次

| ユーザーズガイドの構成                                     | 2   |
|-------------------------------------------------|-----|
| 目 次                                             | 4   |
| 本書の表記                                           | 6   |
| 最新のドライバーや、ファームウェア(本体ソフトウェア)を入手するときは?…           | 6   |
| 消耗品の回収リサイクルについて                                 | 7   |
| STEP1 接続・設置する                                   | 8   |
| 付属品を確認する                                        | 8   |
| 梱包材を取り外す                                        | 10  |
| 原稿トレイを取り付ける                                     | 11  |
| 受話器を取り付ける                                       | 12  |
| 記録紙をセットする                                       | 13  |
| 電話機コードを接続する                                     | 15  |
| 電源コードを接続する                                      | 17  |
| 日付と時刻をセットする                                     |     |
| (時計セット)                                         | 18  |
| 名前とファクス番号を                                      | 10  |
| 登録する(発信元登録)                                     |     |
| 人力でさる乂子                                         |     |
| 又子り入力力法<br>平信す いたっぽご                            |     |
| 文信て一下を送り                                        | 20  |
| STEP2 コンピューターに接続する                              | 21  |
| USB接続                                           | 22  |
| ドライバーとソフトウェアをインストールする(Windows <sup>®</sup> の場合) | 22  |
| ドライバーとソフトウェアをインストールする(Macintosh の場合)            | 24  |
| 付 録                                             |     |
| ドライバー&ソフトウェアCD-ROM内のユーザーズガイドを見るときは              |     |
| Windows <sup>®</sup> の場合                        | 26  |
| Macintosh の場合                                   | 27  |
| 商標について                                          |     |
| 消耗品について                                         | 裏表紙 |

- ■この機器は、クラスB情報技術装置です。この機器は、家庭環境で使用することを目的としていますが、 この機器がラジオやテレビジョン受信機に近接して使用されると、受信障害を引き起こすことがありま す。取扱説明書に従って正しい取り扱いをしてください。 VCCI-B
- ■本製品は、厳重な品質管理と検査を経て出荷しておりますが、万一不具合がありましたら、「お客様相談窓 □」までご連絡ください。
- ■お客様または第三者が、本製品の使用の誤り、使用中に生じた故障、その他の不具合、または本製品の使用によって受けられた損害については、法令上賠償責任が認められる場合を除き、当社は一切その責任を負いませんので、あらかじめご了承ください。
- ■本製品の設置に伴う回線工事には、工事担任者資格を必要とします。無資格者の工事は違法となり、また 事故のもととなりますので、絶対におやめください。
- ■本製品の設置上の警告・注意事項は、「安全にお使いいただくために」をよくお読みいただき、正しく設置してください。
- ■電話帳に登録した内容、メモリに受信したファクスなどで重要な情報は、必ず印刷して保管してください(⇒ユーザーズガイド応用編「レポート・リスト」、「メモリに受信したファクスを印刷する」)。本製品は、静電気・電気的ノイズなどの影響を受けたとき、誤って使用したとき、または故障・修理・使用中に電源が切れたときに、メモリに記憶した内容が変化・消失することがあります。これらの要因により本製品のメモリに記憶した内容が変化・消失したために発生した損害について、当社は一切その責任を負いかねますので、あらかじめご了承ください。
- ■付属品などを紛失した場合は、お買い上げの販売店にてご購入いただくか、ダイレクトクラブ(0120-118-825)へご注文ください。(土、日、祝日、長期休暇を除く 9:00~12:00 13:00~17:00)

## 本書の表記

| ▲ 警告             | この表示を無視して、誤った取り扱いをすると、人が死亡または重傷を負う可能性があ<br>る内容を示しています。   |
|------------------|----------------------------------------------------------|
| ▲ 注意             | この表示を無視して、誤った取り扱いをすると、人が傷害を負う可能性がある内容を示<br>しています。        |
| ! 重要             | この表示を無視して、誤った取り扱いをすると、物的損害の可能性がある内容を示して<br>います。          |
| 題意               | 本製品をお使いになるにあたって、守っていただきたいことを説明しています。                     |
| (御-足)            | 本製品の操作手順に関する補足情報を説明しています。                                |
| ⇒XXXページ<br>「XXX」 | 参照先を記載しています。(XXXはページ、参照先)                                |
| IXXX]            | ユーザーズガイド 基本編の参照先を記載しています。(XXXはタイトル)                      |
| 🖉 [XXX]          | ユーザーズガイド 応用編の参照先を記載しています。(XXXはタイトル)                      |
| 🖉 [XXX]          | ユーザーズガイド パソコン活用編の参照先を記載しています。(XXXはタイトル)                  |
| Ø [XXX]          | ユーザーズガイド ネットワーク操作編の参照先を記載しています。(XXXはタイトル)                |
| <xxx></xxx>      | 操作パネル上のボタンを表しています。(XXXはボタン名)                             |
| [XXX]            | コンピューターの画面や液晶ディスプレイに表示される項目や入力文字などを表しています。(XXXは項目名や入力文字) |

## 最新のドライバーや、ファームウェア(本体ソフトウェア)を入手するときは?

弊社ではソフトウェアの改善を継続的に行っております。

最新のドライバーやファームウェアを弊社サポートサイト(ブラザーソリューションセンター)よりダウン ロードすることでお手元の製品の関連ソフトウェアを新しくしていただくことができます。

ドライバーを新しくすることで、新しい OS に対応したり、トラブルを解決できることがあります。また、本体にトラブルがあるときは、ファームウェア(本体ソフトウェア)を新しくすることで解決できることがあります。

||個-豆||-

ダウンロード・操作手順の詳細については、http://solutions.brother.co.jp/へ。

## 消耗品の回収リサイクルについて

弊社では環境保護に対する取り組みの一環として消耗品のリサイクルに取り組んでおります。使い終わりました消耗品の回収にご協力をお願いいたします。詳しくはホームページを参照してください。

回収対象となる消耗品

・トナーカートリッジ ・ドラムユニット

http://brother.jp/product/support\_info/printer/recycle/index.htm

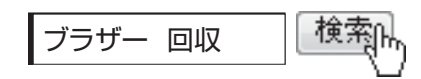

## 付属品を確認する

万一、足りないものがあったりユーザーズガイドに落丁があったときは、お客様相談窓口にご連絡ください。

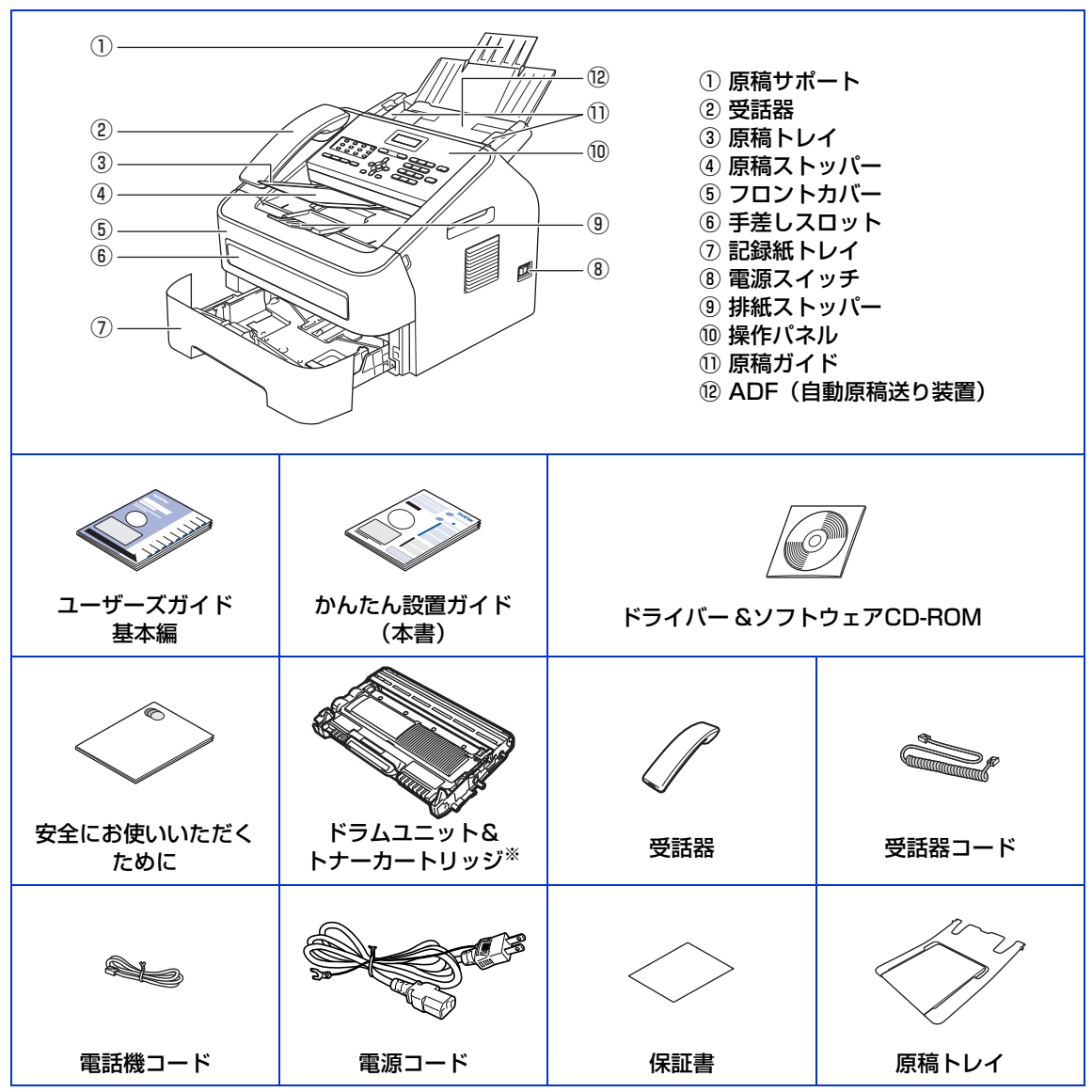

※工場出荷時にあらかじめ取り付けられています。

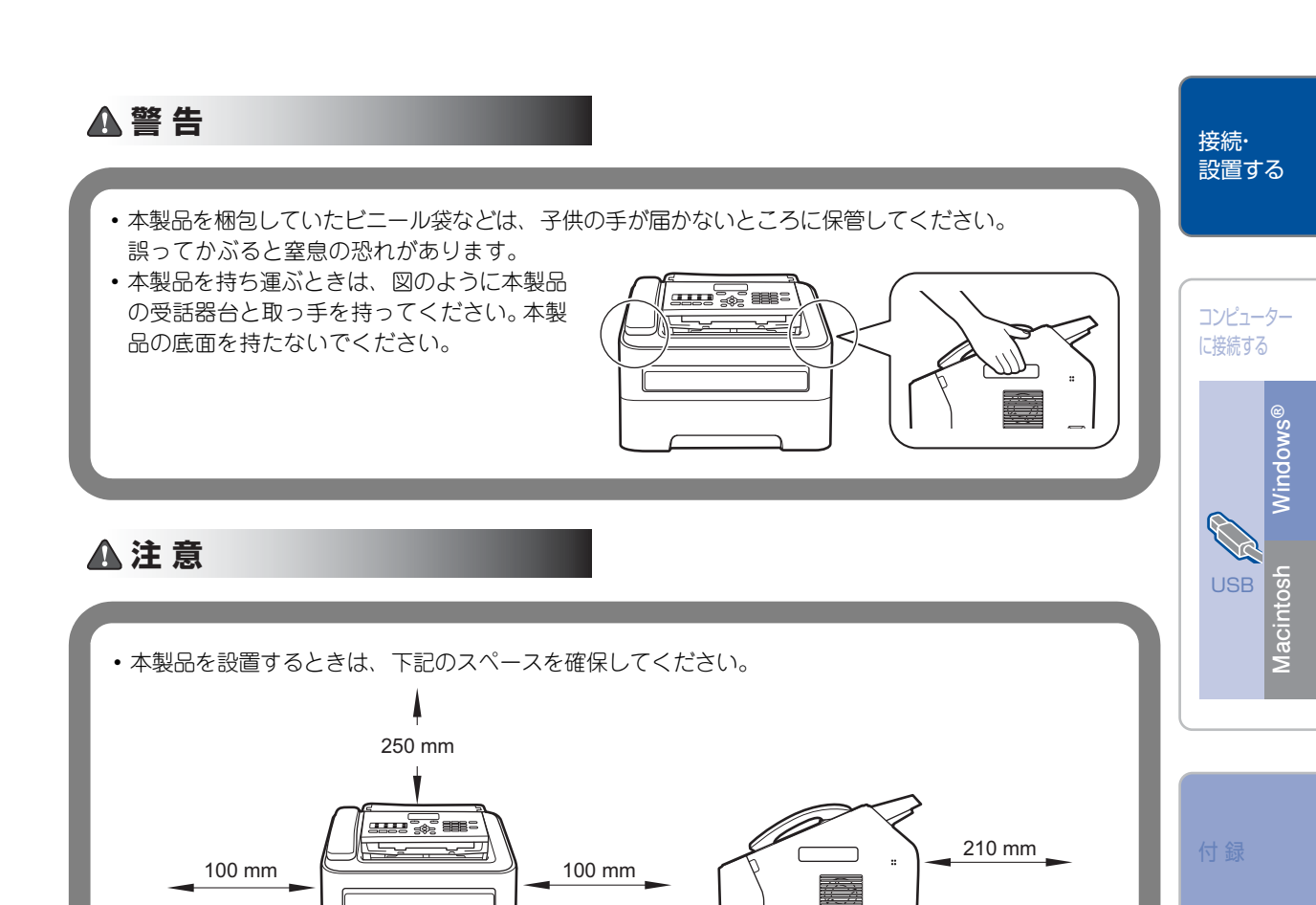

■本製品を引越などで移動させるときには、移動中の本製品の破損を防ぐため購入時に梱包されていた箱や 部品を使って再梱包してください。詳しくは、⇒ユーザーズガイド基本編「本製品を再梱包するときは」

■本製品とコンピューターをつなぐケーブルは同梱されていません。利用するケーブルをお買い求めください。

宜意

を参照してください。

2.0m以下のUSBケーブルを推奨します。

(お使いのコンピューターに

Aプラグ

接続します)

• USBケーブル

回

Bプラグ

(本製品に接続します)

## 梱包材を取り外す

箱から本製品を取り出した後、本体内部にセットされている保護部品および梱包材を取り除きます。 箱や取り外した部品は廃棄せずに保管してください。

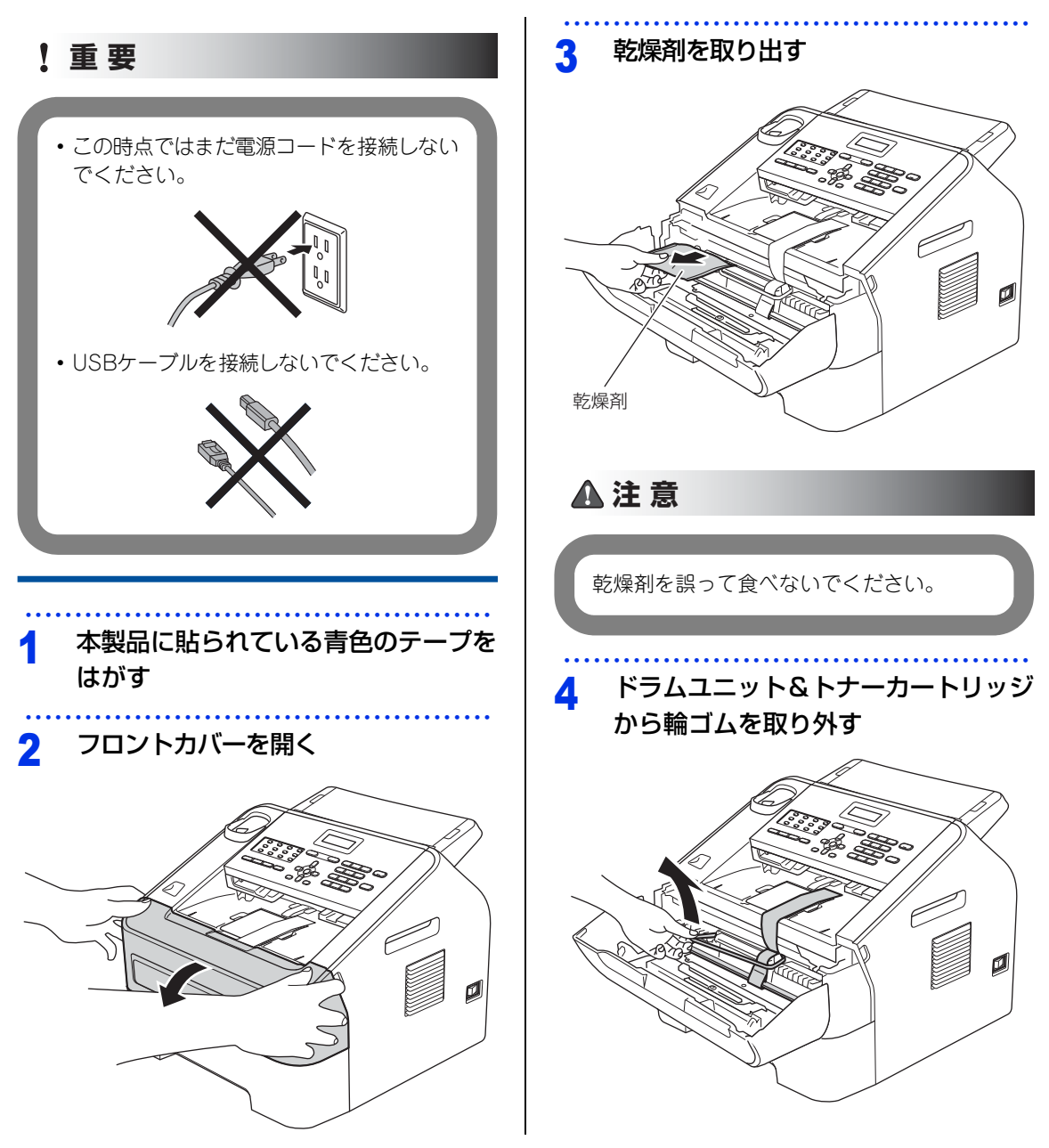

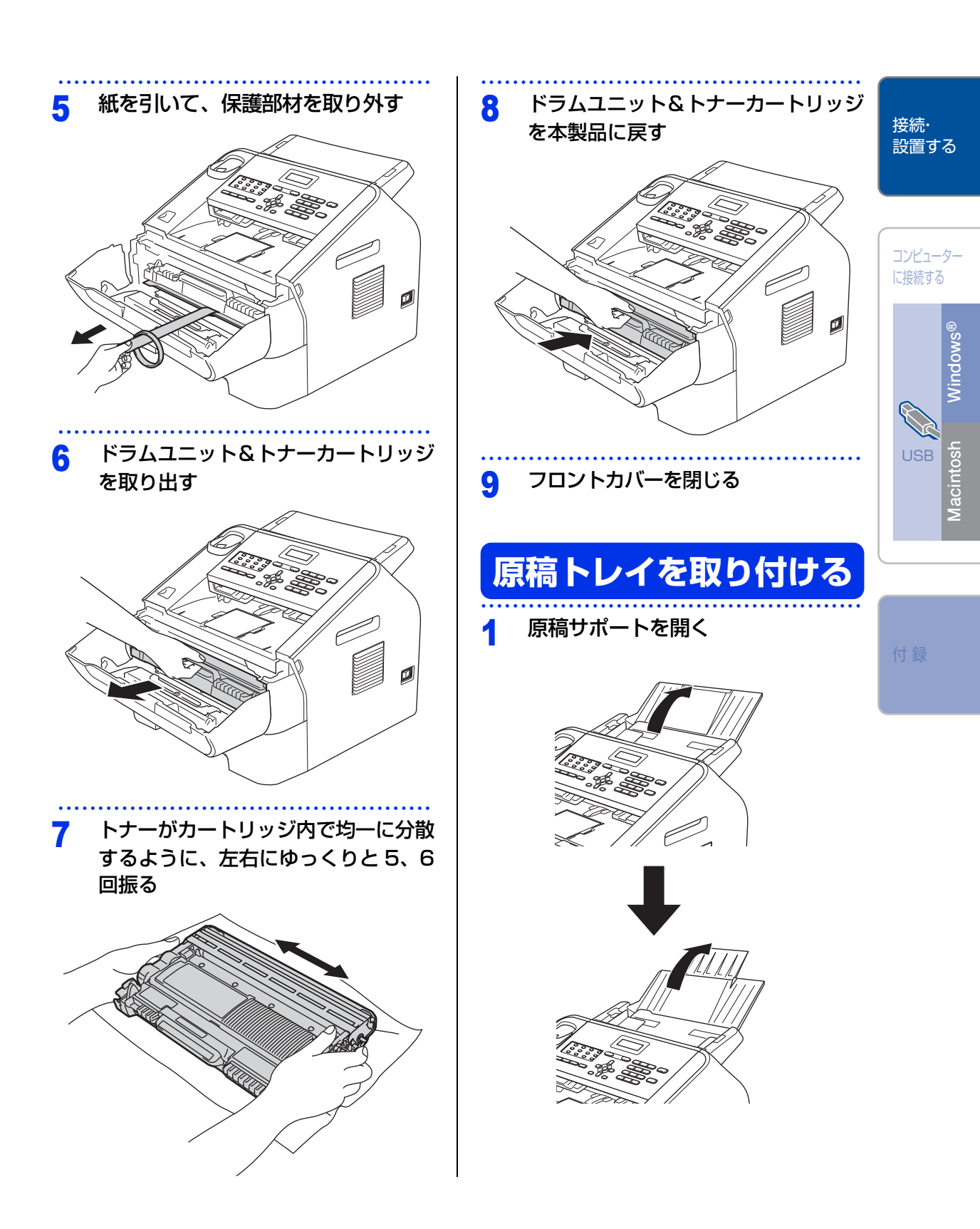

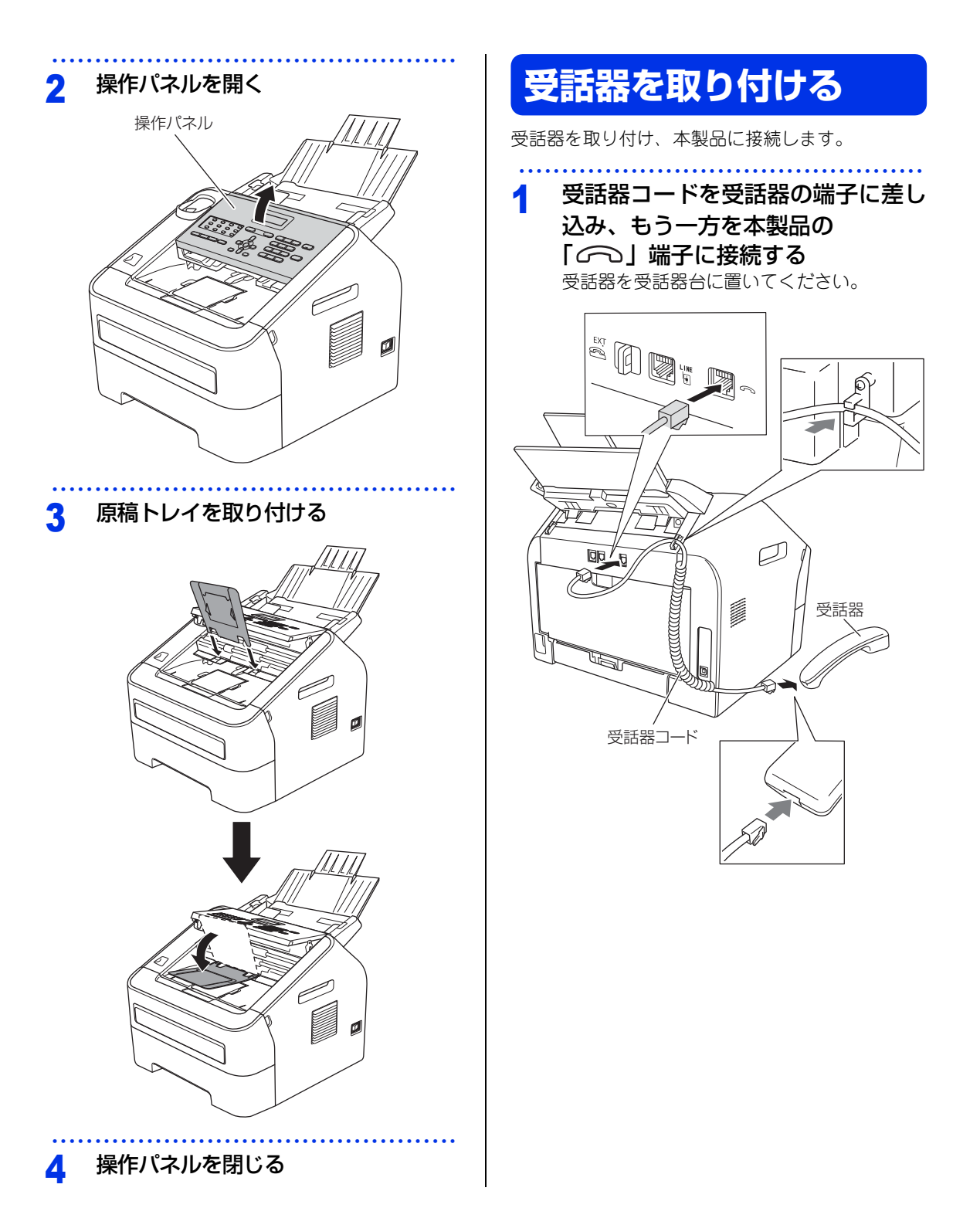

## 記録紙をセットする

記録紙トレイを本製品から完全に引き 出す

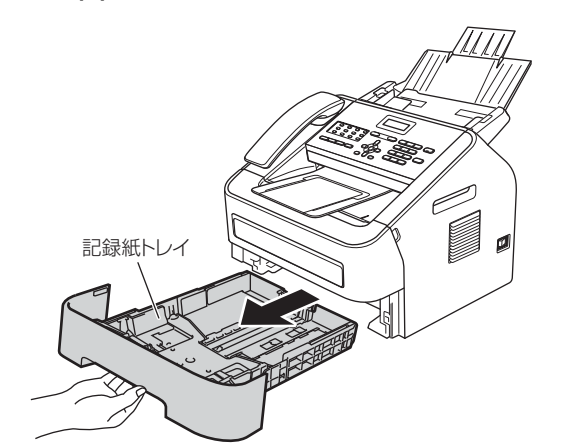

### 2 記録紙ガイドを使用する記録紙のサイ ズに合わせる

- レバーをつまみながら使用する記録紙のサイズに合わせます。
- 記録紙ガイドが固定され動かないことを確認 してください。

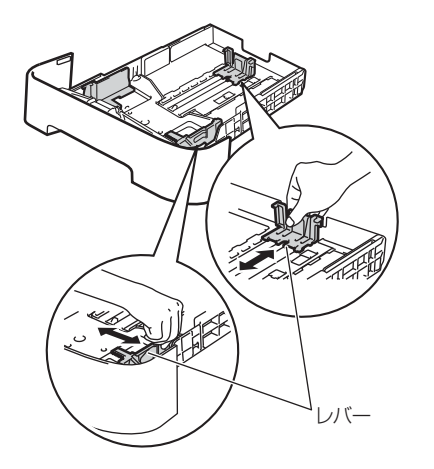

### 3 記録紙をよくさばく

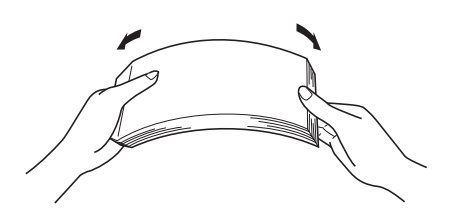

4 印刷面を下にして記録紙トレイに入れる

記録紙がトレイの中で平らになっていること、 ▼▼▼マークより下の位置にあることを確認 してください。

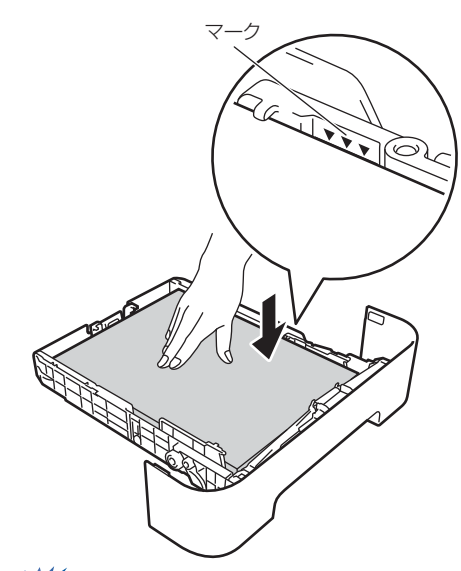

接続・ 設置する

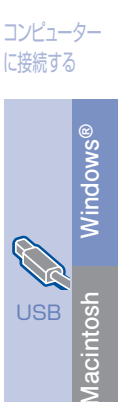

付録

## 題意

- ■記録紙に折り目やしわがないか確認し、数回に 分けて入れてください。一度にたくさん入れる と紙づまりや給紙ミスの原因になります。
- ■種類の異なる記録紙を一緒にセットしないでく ださい。
- ■記録紙ガイドが記録紙のサイズに正しくセット されていることを確認してください。正しくセット されていないと印刷時にトレイ内で記録紙が ずれ、故障の原因になります。
- ■記録紙トレイの内部にラベルなどを貼らないで ください。紙づまりや給紙ミスの原因になりま す。

#### |**|@-5)|**|-

5

- ●はがきは記録紙トレイに30枚までセットできます。
- ●A4(80g/m<sup>2</sup>の普通紙)で約250枚までセットできま す。

### 記録紙トレイを本製品に戻す

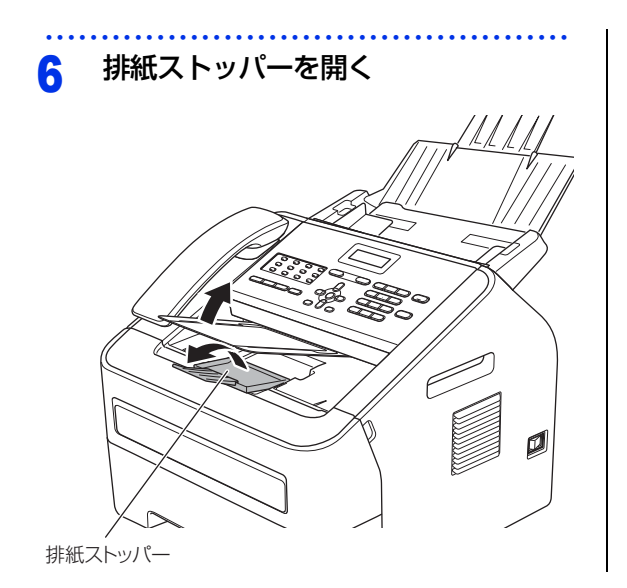

## 電話機コードを接続する

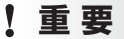

この時点では、まだUSBケーブルを接続し ないでください。

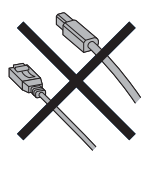

電話機コードの一方を背面の「LINE」 端子に差し込み、もう一方を壁側の電 話機コンセントに差し込む

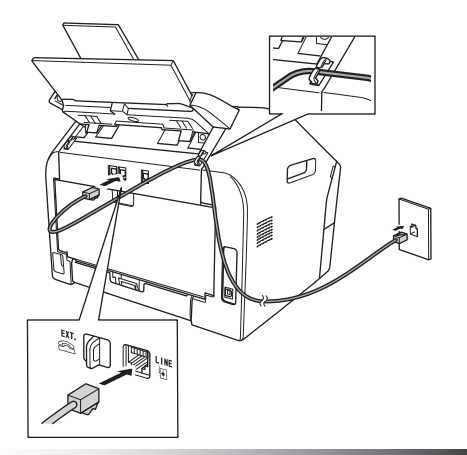

### ! 重要

電話機コードは「EXT.」端子ではなく、必 ず「LINE」端子に接続してください。

 お使いの電話機を本製品と接続してご使用になる 場合は、本製品背面の外付け電話端子(EXT.)に 付いているキャップを外して接続します。

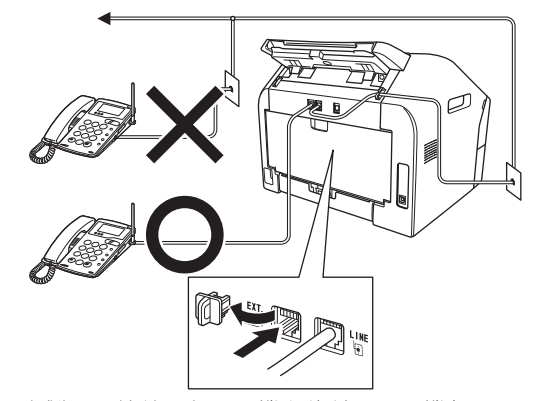

本製品に接続した電話機を外付け電話機と呼んでいます。

### **沮** 圁

- 外付け電話端子に接続できる電話機は、1台だけです。
- ■ファクス付き電話は接続できません。
- ■ナンバー・ディスプレイ対応の電話機を外付け 電話機として接続する場合は、本製品のナン バー・ディスプレイの設定を「外付け電話優先」 にしてください。詳しくは、⇒ユーザーズガイ ド応用編「ナンバー・ディスプレイ設定」を参 照してください。
- ■ブランチ接続(並列接続)はしないでください。 ブランチ接続(並列接続)をすると、以下のような支障があり、正常に動作できなくなります。
  - ファクスを送ったり受けたりしているときに、 ブランチ接続(並列接続)されている電話機の
     受話器を上げるとファクスの画像が乱れたり通信エラーがおきることがあります。
  - 電話がかかってきたとき、ベルが鳴り遅れた り、途中で鳴りやんだり、相手がファクスのと きに受信できないときがあります。
  - •並列電話機から本製品への転送はできません。
  - ・ナンバー・ディスプレイ、キャッチホンなどの サービスが正常に動作しません。

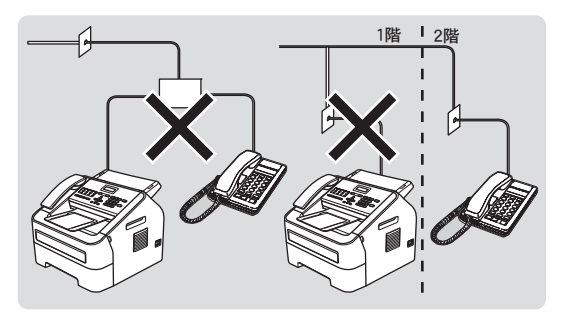

接続・ 設置する

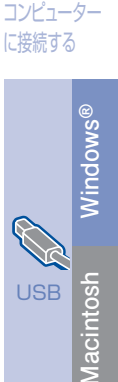

付録

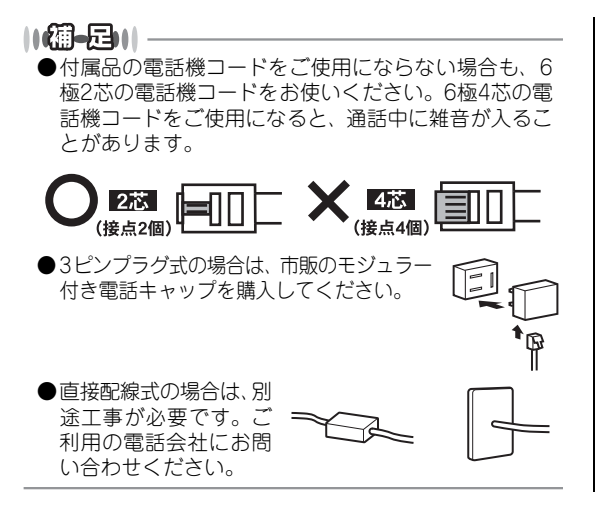

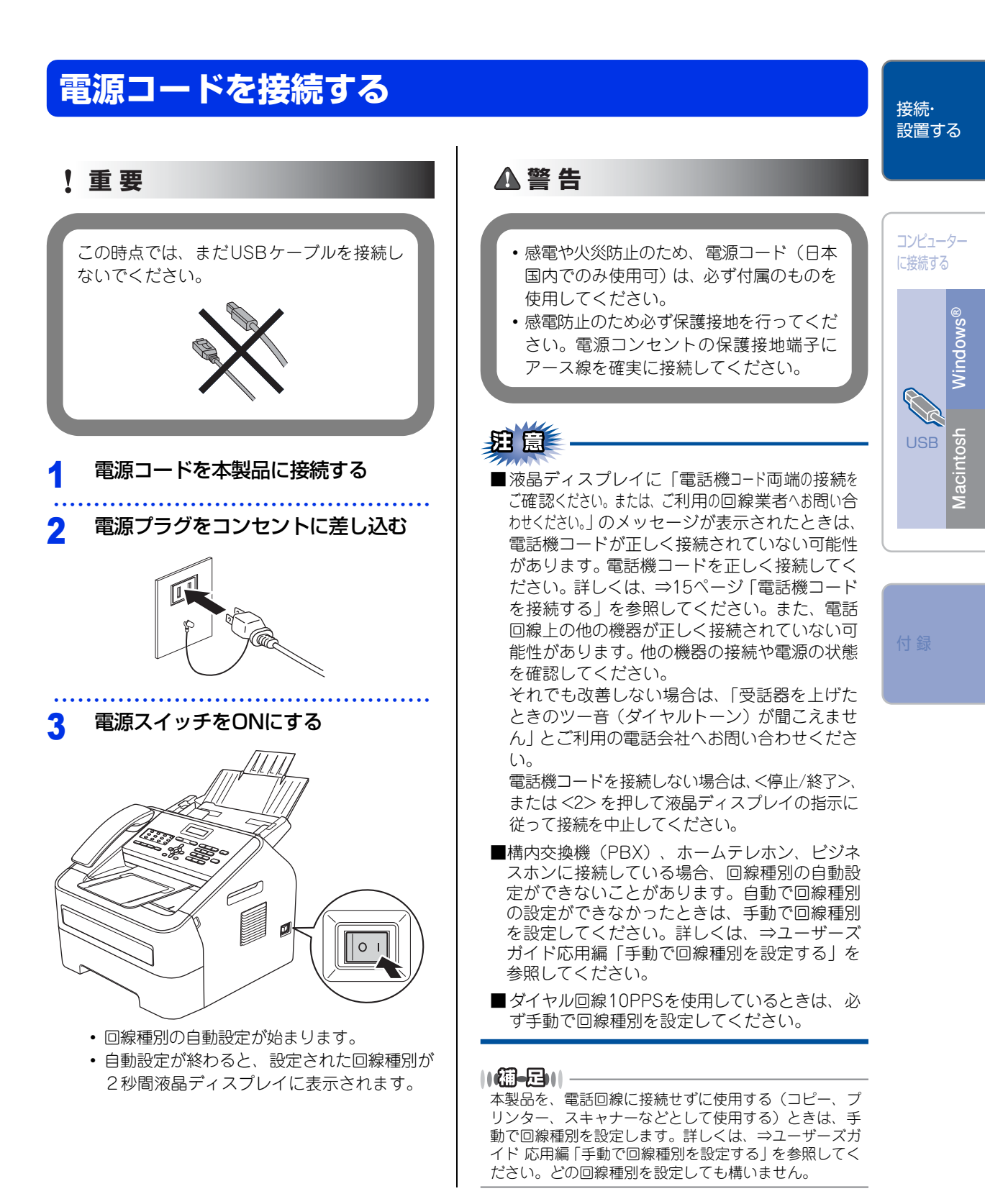

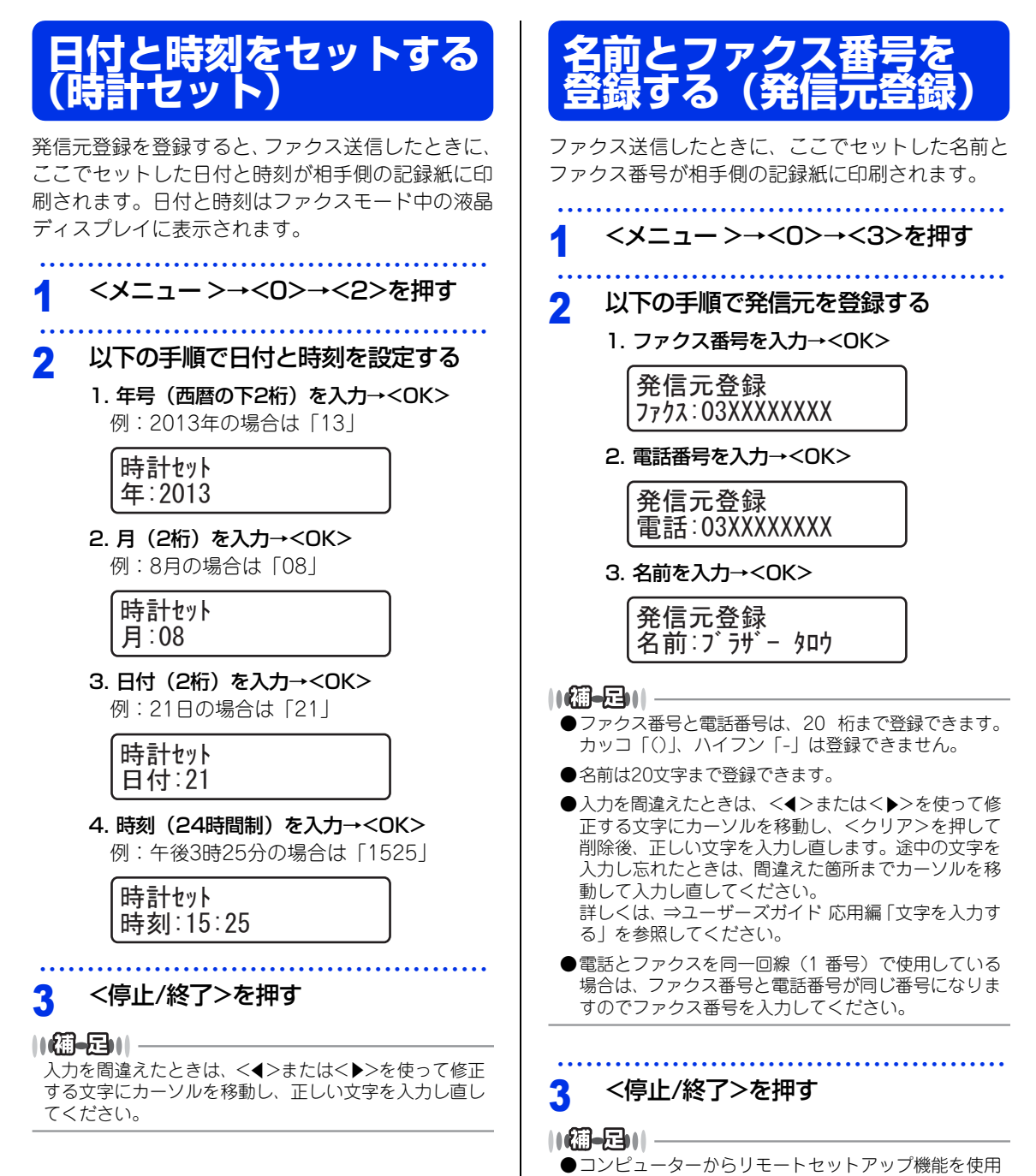

- しても名前やファクス番号を登録することができます。 詳しくは⇒「ユーザーズガイド パソコン活用編」を参照してください。
  - ●最初から入力をやり直したいときは、<停止/終了>を 押して、手順1からやり直してください。

### 入力できる文字

ボタンを押す回数に応じて入力できる文字が変わり ます。入力できる文字の種類は設定項目によって異 なります。

| ボタン                    | 入力できる文字                                                      |
|------------------------|--------------------------------------------------------------|
| 7                      | アイウエオァィゥェォー                                                  |
| <sup>77</sup><br>2 АВС | カキクケコABC2                                                    |
| # 3 DEF                | サシスセソDEF3                                                    |
| 9<br>4 GHI             | タチツテトッ GH I 4                                                |
| ,<br>5 ∘ JКL           | ナニヌネノJKL5                                                    |
| л<br>6 мю              | ハヒフヘホMN06                                                    |
| ₹<br>7 Pars            | マミムメモPQRS7                                                   |
| יז<br>עעד <b>8</b>     | 717 εבקבבל                                                   |
| <b>9</b> wxyz          | ラリルレロ WXYZ9                                                  |
| 0                      | ワヲンー (音引き) 0                                                 |
| *                      | № 0<br>                                                      |
| #                      | . @ ' (スペース) : ; < = > ? [ ] ^ !<br>" # \$ % & ( ) * + , / € |

文字の入力方法

電話番号や文字は以下の操作で入力します。

| したいこと                    | 操作のしかた                                                                                                |
|--------------------------|----------------------------------------------------------------------------------------------------|
| 文字を入れる                   | 7<br>1<br>を押す                                                                                         |
| 文字を削除する                  | クリア<br>◆ を押す<br>・カーソルが文字列の最後の後方に<br>あるときは、カーソルの左の1文<br>字を削除する<br>・カーソルが文字列上にあるときは、<br>カーソル位置の1文字を削除する |
| 文字を挿入する                  | ● を押してカーソルを戻し、文字を入力する                                                                                 |
| スペース(空白)<br>を入れる         | ●を押してカーソルを右に移動<br>させる<br>(文字のときは●)(2回押)で<br>スペースを入れることができます)                                          |
| 記号を入力する                  | 記号ボタン(##)を押して、<br>入力したい記号を選ぶ                                                                          |
| 同じボタンで続<br>けて文字を入力<br>する | ● を押してカーソルを1文字分<br>移動させて入力する                                                                          |
| 入力した内容を<br>確定させる         | <b>OK</b> を押す                                                                                         |

||御-足||-

文字の入力の詳細については、⇒「ユーザーズガイド 応 用編」を参照してください。 接続・ 設置する

コンピューター に接続する

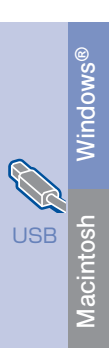

す 録

## 受信モードを選ぶ

本製品の使用目的に応じて受信モードを設定します。設定する受信モードは以下の図を見て選んでください。

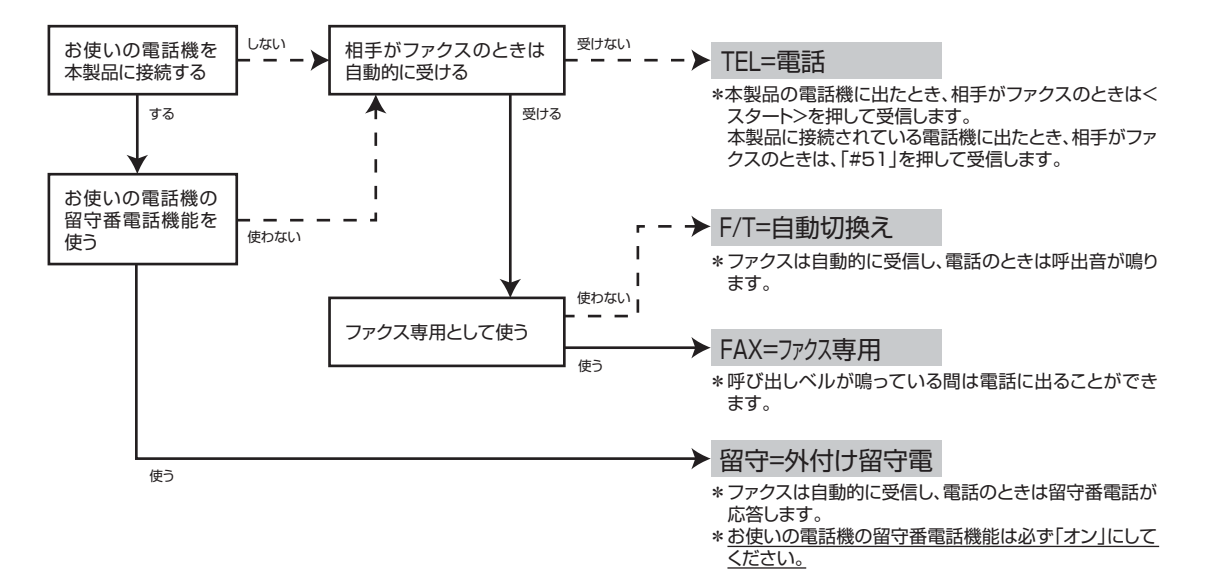

詳しくは、⇒ユーザーズガイド 基本編「受信モードの種類」を参照してください。

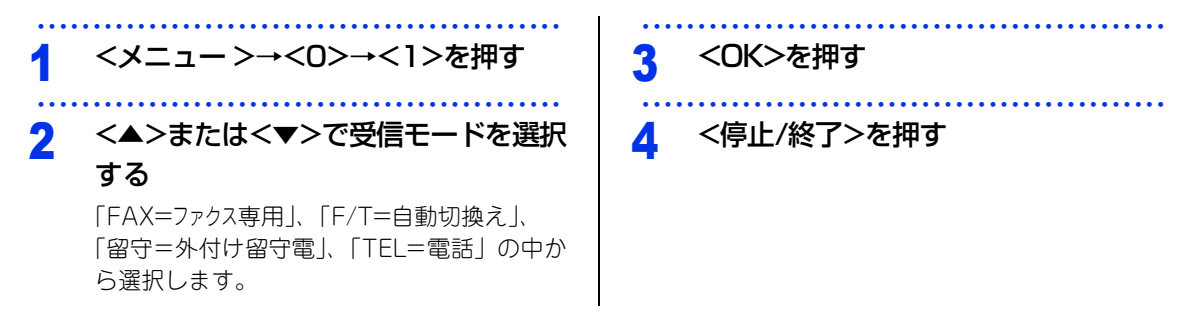

# コンピューターに接続する

本書は、次のOSでの接続方法について説明しています。 Windows<sup>®</sup> XP Home Edition/XP Professional Edition/XP Professional x64 Edition/Windows Vista<sup>®</sup>, Windows<sup>®</sup> 7, Mac OS X 10.5.8~10.7.x

#### ||御-足||-

●Linux<sup>®</sup>でお使いの方は、サポートサイト(ブラザーソリューションセンター)を参照してください。 (http://solutions.brother.co.jp/)

●最新ドライバーがサポートサイト(ブラザーソリューションセンター)からダウンロードできます。 (http://solutions.brother.co.jp/)

ただし、サポートサイト上のドライバーに付属のソフトウェアは含まれません。付属のソフトウェアはドライバー&ソ フトウェアCD-ROMからインストールしてください。CD-ROMドライブ搭載(外付け可)のコンピューターをお持ち でない場合は、付属のソフトウェアをご利用いただけません。

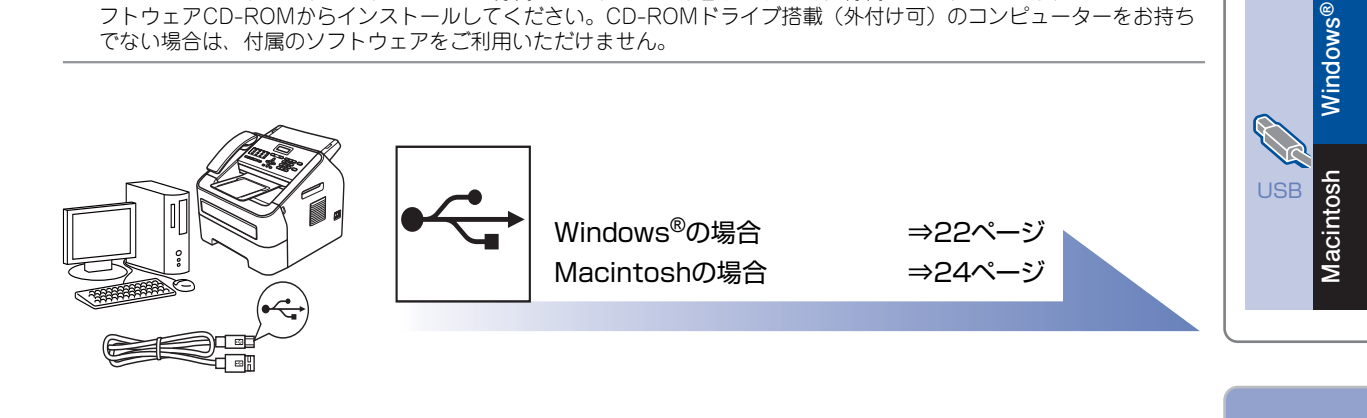

接続·

設置する

コンピューター

に接続する

## **USB接続**

ドライバーとソフトウェアをインストール する(Windows<sup>®</sup>の場合)

インストールをする前に、「STEP1 接続・設置す る」のすべての設定が完了していることをご確認く ださい。

! 重要

- ・起動しているアプリケーションがある場合は、すべて終了してからインストールを始めてください。
- ・画面は、使用している OS により異なります。

1 コンピューターの電源を入れる アドミニストレーター(Administrator)権限 でログオンします。

2 本製品の電源スイッチを OFF にし、 USBケーブルが接続されていないこと を確認する

> すでにUSBケーブルが接続されている場合は、 取り外してください。

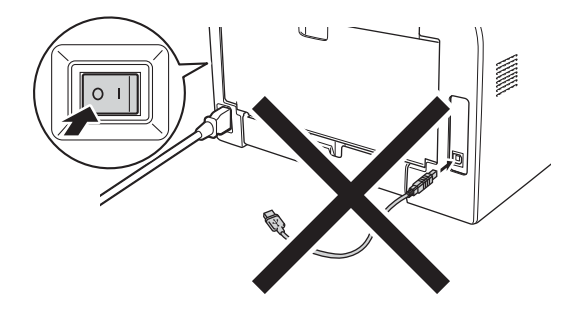

### 3 付属のドライバー & ソフトウェア CD-BOMをCD-ROMドライブにセットする

#### ||御-曰||-

画面が表示されないときは[マイ コンピュータ]からCD-ROM ドライブをダブルクリックし、[start.exe]をダブ ルクリックして画面を表示させてください。

### 4 [インストール] をクリックする

使用許諾契約などの画面が表示されたときは、 内容を確認してから [はい] を押して進んで ください。

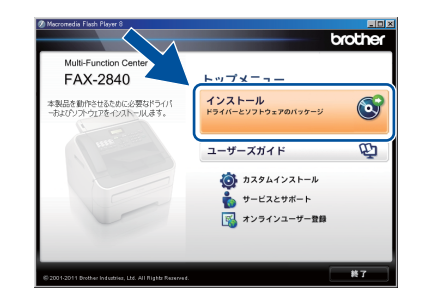

#### ||御-曰||-

- ドライパーとソフトウェアのインストールが始まらない場合は、手順3からインストールをやり直してください。
- ●Windows Vista<sup>®</sup>/Windows<sup>®</sup> 7 でユーザーアカウン ト制御画面が表示されたときは、[許可]、または [は い]を選択してください。

5 [標準]を選択し、[次へ] をクリック する

#### ||御-曰||-

カスタムインストールする場合は、[カスタム]を選択 し、[次へ]をクリックしてください。コンポーネント の選択画面が表示されたら、インストールしたい機能の チェックボックスを選択し、画面の指示に従ってインス トールを進めてください。

| 6 表示される画面に従って操作する。<br>ケーブル接続画面が表示される 1000000000000000000000000000000000000                                                                                                    | <ul> <li>と、 9 ユーザー登録をする場合は [本ブラ<br/>ザー製品のオンライン登録] をクリッ<br/>クし、画面上の手順に従ってユーザー<br/>登録を行う</li> <li>あとでユーザー登録をする場合は、[次へ] を</li> </ul>                                                                                                    | 接続·<br>設置する                     |
|----------------------------------------------------------------------------------------------------|----------------------------------------------------------------------------------------------------|---------------------------------|
| 7 USBケーブルを本製品の●←→マ<br>クの表示のあるUSBポートに接続<br>続いてコンピューターのUSBポート<br>接続する                                                                                                    | クリックして手順10に進んでください。       10 セットアップ完了画面が表示された<br>ら、設定したい項目のチェックボック<br>スをチェックし、[次へ] をクリック<br>する       いた       11 [完了] をクリックして、コンピュー<br>ターを再起動する<br>再起動後は、アドミニストレーター                                                                                                    | コンピューター<br>に接続する<br>USB Nindows |
|                                                                                                    | <ul> <li>(Administrator)権限でログオンしてください。</li> <li>パ(御-豆))</li> <li>ソフトウェアのインストール中にエラーメッセージが表示された場合は、[スタート]メニューから、[すべてのブログラム] - [Brother] - [FAX-2840]を選択し、[インストール診断ツール]をクリックします。後の操作は画面の指示に従ってください。</li> <li>インストールが完了しました。</li> </ul>                                                                             | 付録                              |
| <ul> <li>8 本製品の電源スイッチをONにする</li> <li>自動的にインストールが再開されます。</li> <li>! 重要</li> </ul>                                                                                                    | <ul> <li>●インストール完了後、印刷やその他の機能をご使用になるときに、セキュリティ許可を促す画面が表示されることがあります。この場合も許可してください。</li> <li>● XML Paper Specification プリンタードライバーの</li> </ul>                                                                                                    |                                 |
| インストールが再開されると、ウィンドウが何度も開いたりする場合がありますが、そのまましばらくお待ちください。                                                                                                    | <ul> <li>XML Paper Specification ブリンタードライバーは、</li> <li>XML Paper Specification ブリンタードライバーは、</li> <li>XML Paper Specification文書をブリントするのに適した Windows Vista<sup>®</sup>、Windows<sup>®</sup> 7 専用のプリンタードライバーです。</li> <li>サポートサイト(ブラザーソリューションセンター)からダウンロードできます。</li> <li>(http://solutions.brother.co.jp/)</li> </ul> |                                 |
| <ul> <li>Windows Vista<sup>®</sup>/Windows<sup>®</sup> 7 で Windows セキ<br/>リティ画面が表示されたときは、チェックボックス<br/>クリックして [インストール]をクリックし、イン<br/>トールを完了させてください。</li> <li>しばらく待ってもインストールが再開されない場合<br/>コンピューターと本製品のUSBケーブルを接続しな<br/>してください。それでもインストールが再開されな<br/>場合は、[キャンセル]をクリックしてケーブル接続<br/>面を閉じ、修復インストールを行ってください。</li> </ul> | ュ<br>を<br>々<br>ス<br>む<br>お<br>い<br>い<br>画                                                                                                    |                                 |

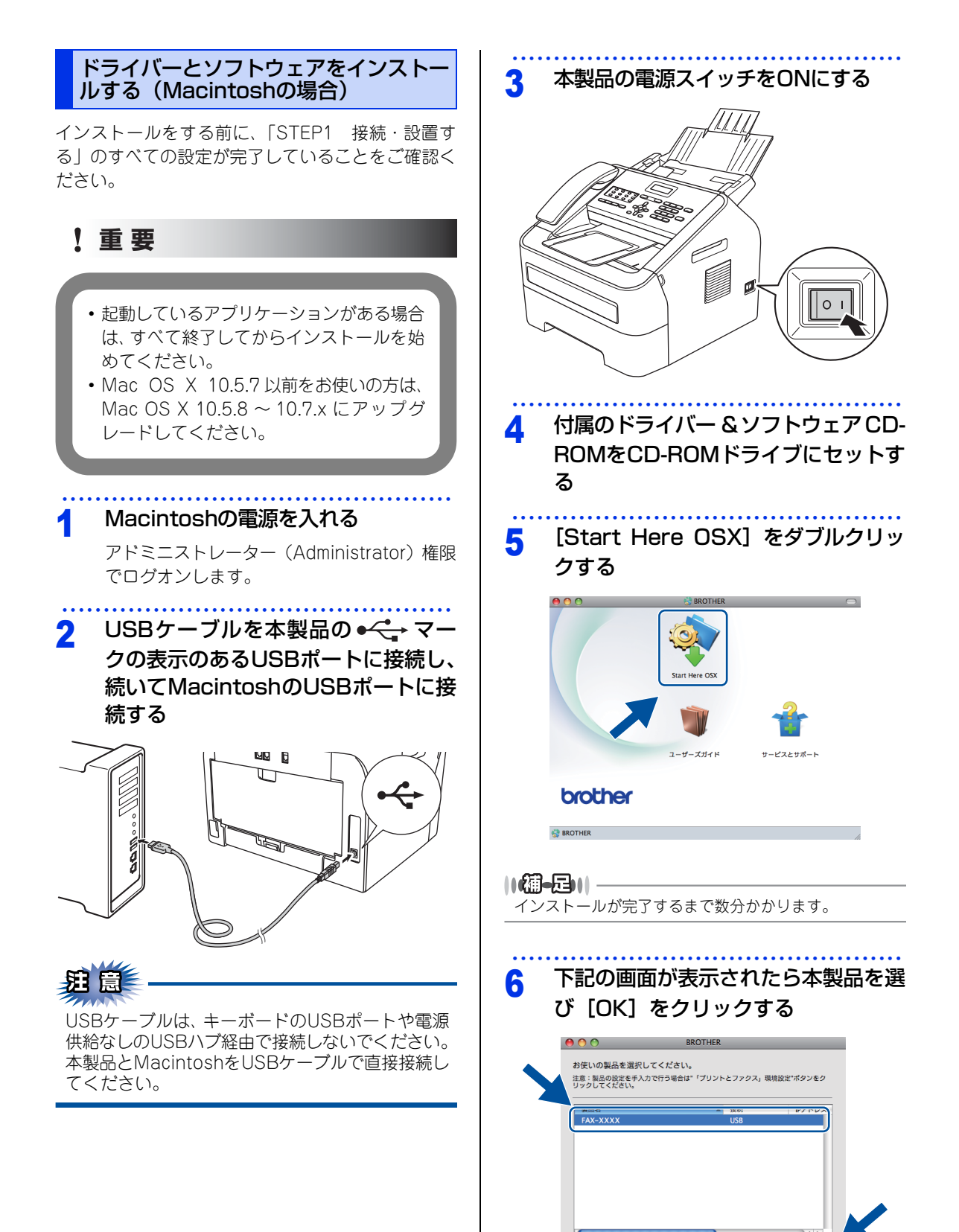

(ア) 「プリントとファクス」環境設定 (キャンセル) OK

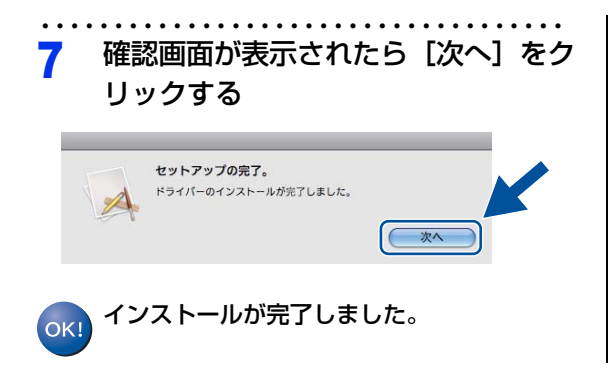

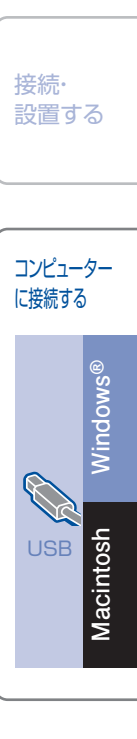

寸 録

## ドライバー&ソフトウェアCD-ROM内のユーザーズガイドを見るときは

付属のドライバー&ソフトウェアCD-ROMには、下記のユーザーズガイドがPDF形式で収録されています。

- ・ユーザーズガイド 応用編
- ・ユーザーズガイド パソコン活用編

#### ||御-日||-

ユーザーズガイド(PDF形式)をご覧になるには、Adobe<sup>®</sup> Reader<sup>®</sup>またはAdobe<sup>®</sup> Acrobat<sup>®</sup>が必要です。 コンピューターにAdobe<sup>®</sup> Reader<sup>®</sup>またはAdobe<sup>®</sup> Acrobat<sup>®</sup>がインストールされていない場合は、インストールする必 要があります。アドビシステムズ社のホームページ(http://www.adobe.com/)からAdobe<sup>®</sup> Reader<sup>®</sup>をダウンロード してください。

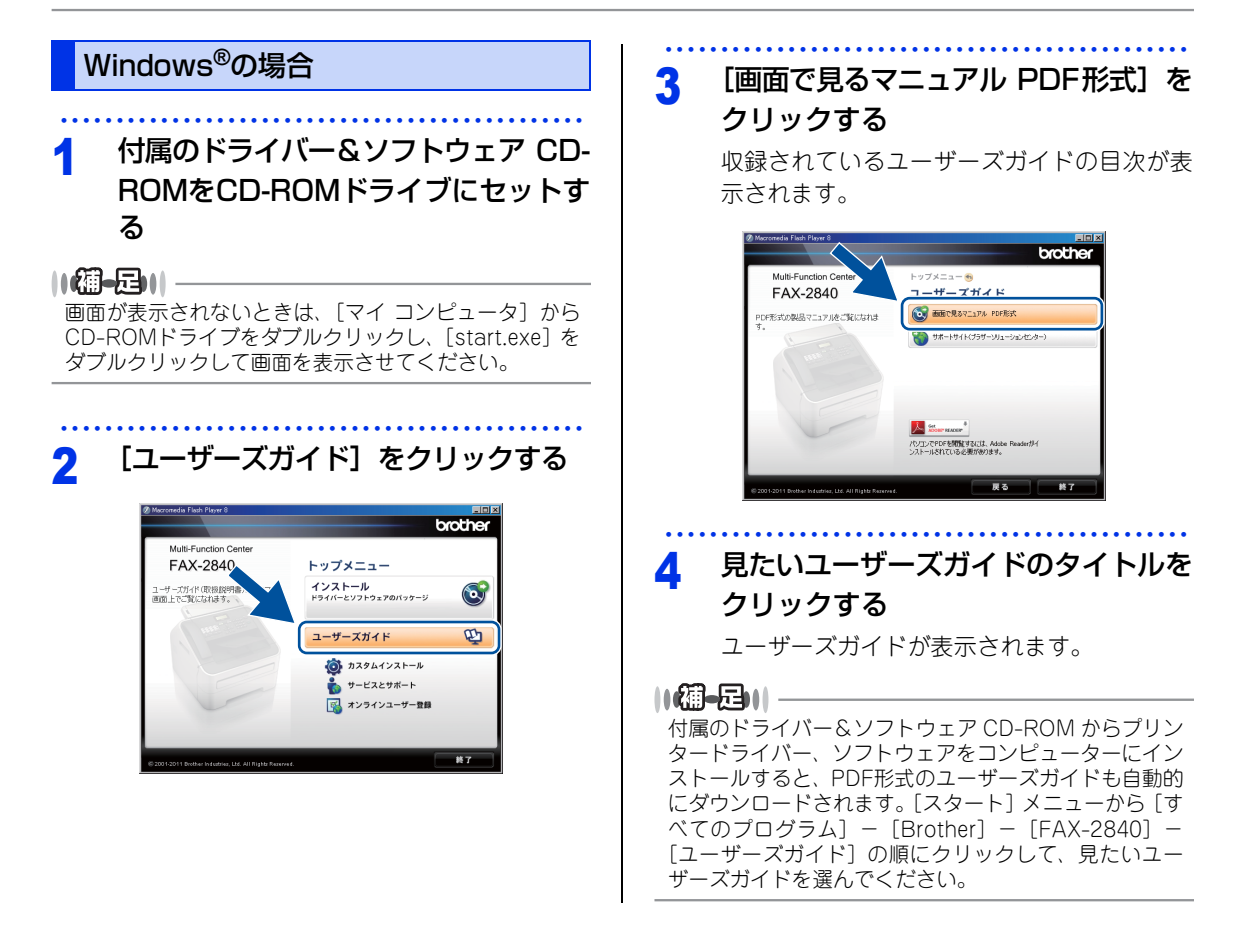

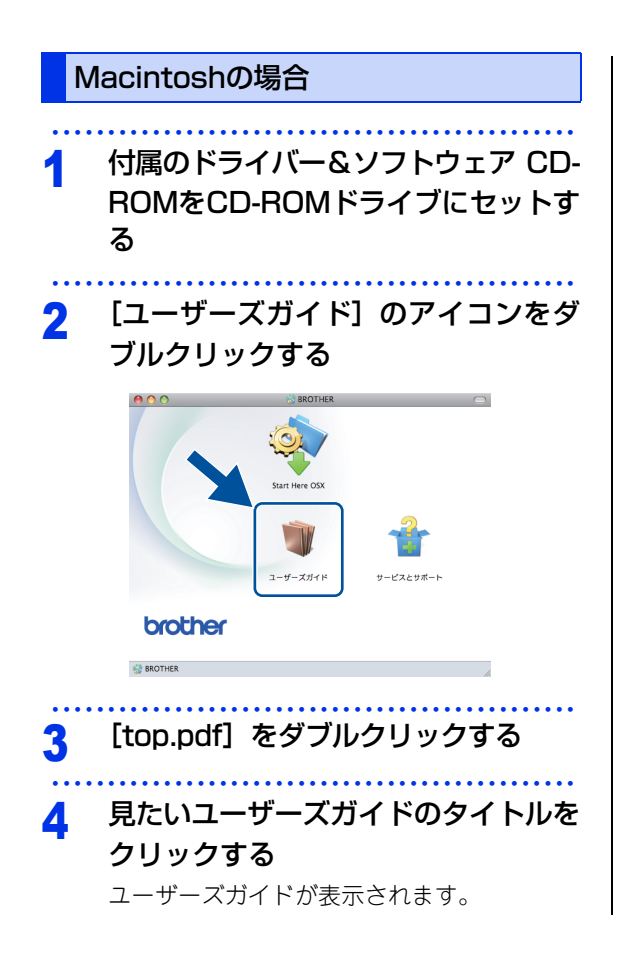

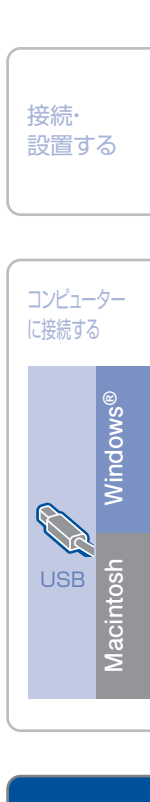

付録

## 商標について

MicrosoftおよびWindowsは、米国Microsoft Corporationの米国およびその他の国における登録商標です。 Windows Vistaは、米国Microsoft Corporationの米国、日本および/またはその他の国における登録商標ま たは商標です。

Apple、Macintosh、およびOS Xは、米国および他の国々で登録されたApple Inc.の商標です。

Linuxは、Linus Torvalds氏の日本およびその他の国における登録商標または商標です。

Acrobat、Adobe、およびReaderは、Adobe Systems Incorporated(アドビシステムズ社)の米国および その他の国における登録商標または商標です。

ブラザー製品および関連資料等に記載されている社名及び商品名はそれぞれ各社の商標または登録商標です。

トナーカートリッジ・ドラムユニットは当社指定品をご使用ください。当社指定以外の品物をご使用いただくと、故障の原因になる可能性があります。純正品のトナーカートリッジ・ドラムユニットをご使用いただいた場合のみ機能・品 質を保証いたします。

本製品は日本国内のみでのご使用となりますので、海外でのご使用はお止めください。海外での各国の通信規格に反す る場合や、海外で使用されている電源が本製品に適切ではない恐れがあります。海外で本製品をご使用になりトラブル が発生した場合、当社は一切の責任を負いかねます。また、保証の対象とはなりませんのでご注意ください。 These machines are made for use in Japan only. We can not recommend using them overseas because it may violate the Telecommunications Regulations of that country and the power requirements of your machine may not be compatible with the power available in foreign countries. Using Japan models overseas is at your own risk and will void your warranty.

● お買い上げの際、販売店でお渡しする保証書は大切に保管してください。

● 本製品の補修用性能部品の最低保有期間は製造打切後5年です。

## 消耗品について

次のメッセージが液晶ディスプレイに表示されたら、交換用の消耗品の準備をしてください。

#### ・まもなくトナー交換

消耗品の交換時期になると、次のメッセージが液晶ディスプレイに表示されます。

### ・トナー交換 ・ドラム交換

消耗品の詳細については、サポートサイト(ブラザーソリューションセンター)を参照してください。 (http://solutions.brother.co.jp/) または、お買い上げの販売店にお問い合わせください。

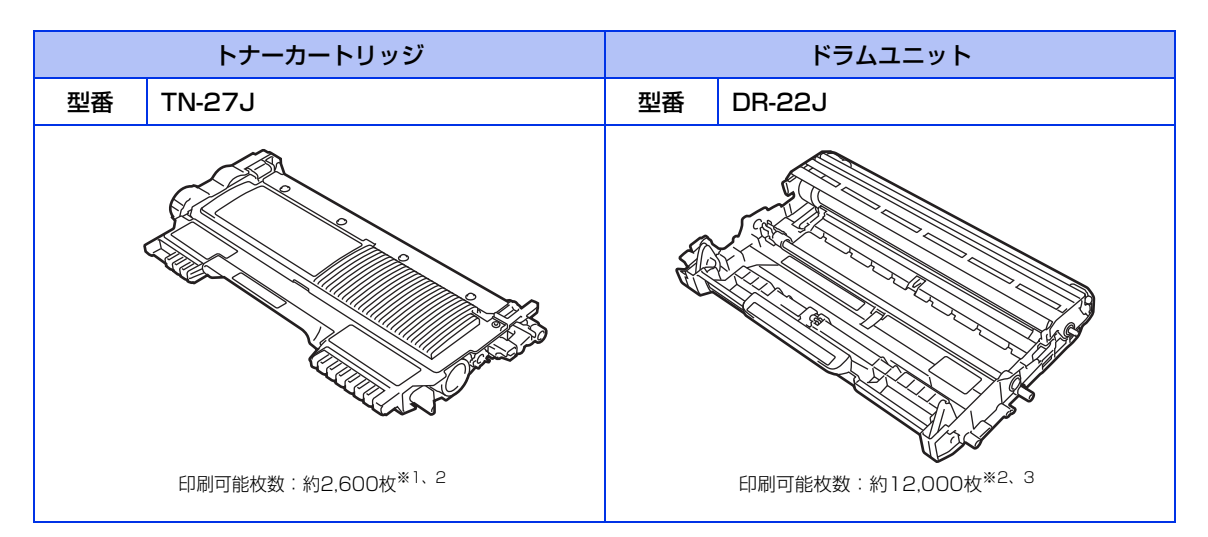

本製品に付属のトナーカートリッジは約700枚<sup>※1</sup>印刷ができます。

※1 印刷可能枚数はJIS X 6931 (ISO/IEC 19752)\*規格に基づく公表値を満たしています。

- \* JIS X 6931 (ISO/IEC 19752) とは、モノクロ電子写真方式プリンター用トナーカートリッジの印刷枚数を測定するための試験方法を定めた規格です。
- ※2 使用環境や記録紙の種類、連続印刷枚数、印刷内容などによって異なります。 ※3 A4を1回に1ページ印刷した場合

| () 御-足)() ——                 |                         |                      |               |
|------------------------------|-------------------------|----------------------|---------------|
| <ul> <li>単消耗品の寿命は</li> </ul> | は、実際の印刷方法や内容、使用環        | 環境により異なります。          |               |
| ●トナーの寿命はの<br>の寿命となりま         | t、使用可能なトナーがなくなった<br>ξす。 | に場合やトナーが劣化した場合で検知され、 | どちらかに該当するとトナー |
|                              |                         |                      |               |

パーコード読み取り機能があるカメラ付き携帯電話をお持ちの方は右記の 二次元パーコードの読み取りでダイレクトクラブの携帯サイトへアクセス することができます。

携帯電話で下記のURLを入力してもアクセスできます。 http://direct.brother.co.jp/

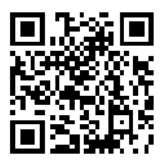